## CryptoPay Goldline Retrofit Kit

## **Goldline Retrokit Parts:**

- Lexan 2 Slots (token & quarter)
- Red Scrolling Display Assembly (in Stainless Steel Case)
- CryptoPay Swiper (No Button)
- Swiper Mounting Bracket (also covers up hole where the Hamilton insert swiper was)
- Yellow/Black Wiring Harness (Supplies power to CryptoPay Swiper)

## Installation Instructions:

- Mount new lexan onto the Goldline front door. This will require the removal of the items currently on the Goldline front door.
- Remove the insert swiper. Install the CryptoPay stainless steel bracket to the Goldline door and mount the CryptoPay swiper to the bracket.
- Connect power to the CryptoPay swiper using the yellow/black harness.
  - Connect yellow harness wire to yellow wire on CryptoPay Swiper
  - Connect black harness wire to black wire and one of the red/green wires (both red/green wires are interchangeable) on the swiper
  - Connect connector end of harness to J18 on the distribution panel
- Connect the other red/green swiper wire to the blue token line on Goldline. This blue wire is in the harness originating from J20. Note the grey wires on swiper are not used (please tie off and insulate).

- Remove the Goldline Display Assembly and mount and plug in the CryptoPay Display assembly.
- Teach and program the display:
  - View the four Item Prices to teach the display the wash prices
  - View the four Item Names to teach the display the wash names. Note (if four washes are not used insert a "dummy" price and name that are unique and not blank. Also, use the default wash names Custom names are not support by the CryptoPay Retrokit system.
  - Insure that the first Proceed message in Proceed Prompts is "Thank You"
  - Insure that the first Welcome message in Welcome Prompts is "WELCOME"
- Final testing includes:
  - Return to the normal running screen. The CryptoPay swiper should cascade multiple colors when the Goldline display scrolls the normal WELCOME message.
  - Press each wash selection button. The item price will pop up initially,followed by the wash name. Anything other than this sequence (e.g. Name?) requires reteaching.
  - Test by running a credit card transaction. The card will authorize and the goldline will grant the wash.
  - For addition confirmation, log into your MyCryptoPay account and the transaction will appear in the Recent Purchases summary two hours after swiping the card.